## 知网毕设系统使用手册 (学生版)

一、登录

- 1. 登录网址: <u>https://co2.cnki.net/Login.html?dp=cau</u>;
- 2. 账号: 学号;

3. 初始密码: cau+身份证号后 8 位,如 cau01011234(留学生密码为 cau+出生年月日,如 cau19990101);

**4. 登录方式:** 登录选择"学生"角色,登录后,需重置密码并绑定手机和微信(用于扫码登录和信息提示),下载手机 app 客户端。 点"忘记密码"可通过手机验证码找回密码;

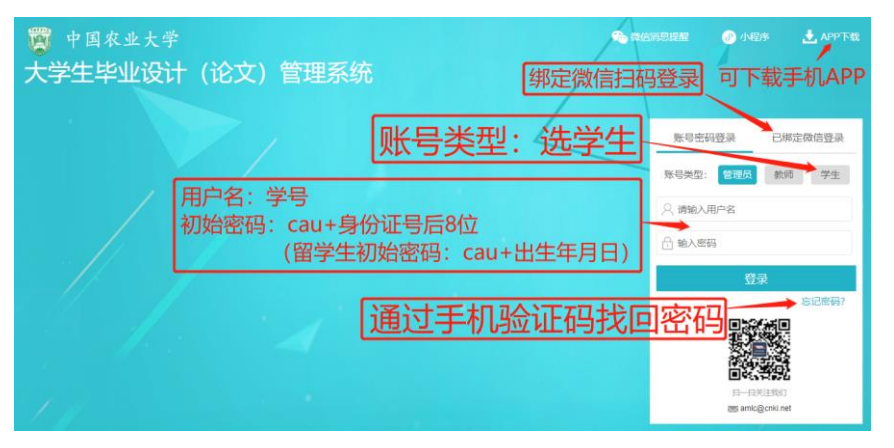

5. 个人信息维护: 在"用户设置"-"个人信息维护"中补充相应信息。

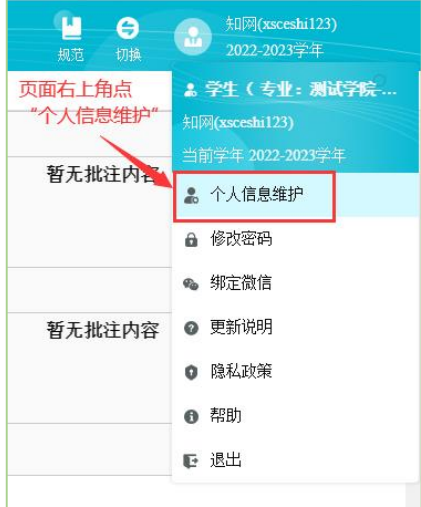

### 二、填报及查看毕业设计(论文)题目信息

学生是否需本人填报毕业设计(论文)题目信息,请按学生本人所属学院通知执行。此处录入信息为最终提交存档信息,如需学生自 行填报,请务必确保填报信息准确,以免影响毕业设计(论文)答辩,如不如实填报,后果自负。

1. 填报毕业设计(论文)题目信息

"师生双选管理"-"学生申报题目",点击"录入题目",按页面提示填报信息,点击"下一步",按页面提示填报信息(指导教师必填), 点击"提交题目"。(注意:填报时请务必确保填报信息准确,以免影响后续答辩。)

| 👿 中国农业大学 🖯               | 学生毕业设计(论文)管理系统                                       | 🕎 中国农业大学 大学生毕业设计(论文)管理系统                                                                                         |                                                    |  |  |  |
|--------------------------|------------------------------------------------------|----------------------------------------------------------------------------------------------------|----------------------------------------------------|--|--|--|
| 📓 学生 🛛 🤃                 | 首页 3 通知公告 3 学生申报题目 5× 录入题目 5×                        | ਡ 学生 ── 🤃                                                                                                    | 首页 0 通知公告 0 学生申报題目 0 x 录入題目 0 x                    |  |  |  |
| X 首页管理 >                 | ▷ 学生申报题目 本页面信息必填                                     | <ul> <li>※ 首页管理</li> <li>&gt;</li> <li>&gt;</li> <li>&gt;</li> <li>&gt;</li> <li>※ 送題分析</li> <li>&gt;</li> </ul> |                                                    |  |  |  |
| *** decale on vietors an | 数日 天編人14字() 语色器学(18)表示,在下方输入相关内容 2002-2023学年春期)试     | 🏜 师生双迭管理 🛛 👋                                                                                                    | ↓ 題目時介 共編入0字符 承担解学的法质系,在下方输入超其内容,看无外容清晰容"天"        |  |  |  |
| ●》 师生双选官理 ~              |                                                      | 学生申报题目                                                                                                    |                                                    |  |  |  |
| 学生申报题目                   |                                                      | 学生选题                                                                                                    |                                                    |  |  |  |
| 学生选题                     | 英文题目 共输入 4字符 请按照学位的要求,在下方输入电关内容                      | 过程文档管理 >                                                                                                    | 基本要求 共输入0字符 请排照学短的原本,在下方输入图形内容,都无力容衡展写无"           |  |  |  |
| 过程文档管理 >                 | test                                                 | ▲ 评审答辩和成绩管理 >>                                                                                                   |                                                    |  |  |  |
| ▲ 译审答辩和成绩管理 >            |                                                      |                                                                                                    |                                                    |  |  |  |
|                          | 胞目性质                                                 |                                                                                                    | ● 参考资料 共編入0字符 通知部学和的演求,在下方输入服制内容,最无力容易编写"天"        |  |  |  |
|                          | 随目类型:其他 v 题目来源:其他 v 成果类型:未结合 v                       |                                                                                                    |                                                    |  |  |  |
|                          | 教育部抽检信息                                              |                                                                                                    | <b>指导教师 圖</b> 描词教师为应该师,并且只能这第一名教师。                 |  |  |  |
|                          | <b>探写语</b> 怜悟息: 中文 🗸                                 |                                                                                                    | (#159) 必填                                          |  |  |  |
|                          | 论文研究方向: 测试 最多两个研究方向,每个研究方向最多%个汉字,以中英文分号分隔,总貌不超过17个汉字 |                                                                                                    | 第二导频 □ 如道为这题目记至第二号称,谨约这样达得第二号称,可以选择多个物称。           |  |  |  |
|                          | 上传论文(设计)类型:毕业论文                                      |                                                                                                    | 海口時日 上共共共和共 支持相対相互式的aco doce pal npr. nr. np<br>創度 |  |  |  |
|                          | Т-9                                                  |                                                                                                    | (#25) 点击提交题目                                       |  |  |  |

### 2. 查看题目信息

"师生双选管理"一"学生申报题目"可查看已录入的题目信息。

| 関 中国农业大     | 学 大           | 学生毕业设计(论文)管理系统                |           |                    |                     |          |                   |
|-------------|---------------|-------------------------------|-----------|--------------------|---------------------|----------|-------------------|
| 📓 学生        | <=            | 首页 S 通知公告 S 学生选题 S× 学生申报题目 S× |           |                    |                     |          |                   |
| ☓ 首页管理      | >             | 题目:                           | 题目类型: 请选择 | ✓ 题目来源:            | 请选择                 | 审核状态: 全部 | v                 |
| ▶ 选題分析      | $\rightarrow$ | 查询                            |           |                    |                     |          |                   |
| 👪 师生双选管理    | ~             | 录入题目 选题分析                     |           |                    |                     |          |                   |
| 学生申报题目      |               | 题目                            | 题目类型      | 题目来源               | 申报时间                | 审核状态     | 操作                |
| 兴州进路        |               | 1 学生自行填报题目信息                  | 毕业设计      | 结合设计、生产单位实际生产项目的题目 | 2023-04-03 14:19:02 | 不审核      | 查看详情 修改 删除        |
| 子土匹观        |               | I ◀ 当前是第 1 页, 共i页 ▶ N ◊       |           |                    |                     |          | 当前显示从第1条到1条,共1条记录 |
| 🗐 过程文档管理    | >             |                               |           |                    |                     |          |                   |
| 🔺 评审答辩和成绩管理 | >             |                               |           |                    |                     |          |                   |
|             |               |                               |           |                    |                     |          |                   |

#### 3. 修改题目信息

由学院统一导入的,需向教学秘书提出修改申请,然后由指导教师或学生修改(由学生修改还是指导教师修改,需咨询教学秘书)。 由学生自行录入的,在"师生双选管理"一"学生申报题目"右侧操作栏点击"修改"(请务必确保填报信息准确)。

## 三、提交论文进行查重

学生在规定时间内上传毕业设计(论文),提交论文后自动检测,上传成功即使用一次检测次数,务必谨慎上传论文稿。 操作流程:"过程文档管理"一"提交毕业设计(论文)",在页面右侧"操作"处点击"提交文档"按页面提示上传论文。 上传论文命名格式:学号一姓名一题目。

| 📓 学生            | <u>&lt;</u> = | 首页 🖸 通知公告 🗗 学生选题 🛚 🗙 | 提交毕业设计(论文 | ) 0× |                                           |               |      |      |      |      |            | 1 |
|-----------------|---------------|----------------------|-----------|------|-------------------------------------------|---------------|------|------|------|------|------------|---|
| 🗙 首页管理          | >             | ▷ 题目基本信息             |           |      |                                           |               |      |      |      |      |            |   |
| ■ 选题分析          | >             | 题目:农学院测试题目 查看详情      |           |      |                                           |               |      |      |      |      |            |   |
| 👪 师生双选管理        | >             | 展开≫                  |           |      |                                           |               |      |      |      |      |            |   |
| 3 过程文档管理        | ×             | → 学生论文列表             |           |      |                                           |               |      |      |      |      |            |   |
| 提交毕业设计 (论文)     |               | 文件名                  | 作者        | 提交时间 | 检测次数                                      | 去除本人<br>文献复制比 | 写作检查 | 格式检查 | 校内互检 | 审核状态 | 操作         |   |
| 提示地心识计(论立)是然的   | 5             | 1                    |           |      | 1<br>(2023/4/22 0:00:002023/5/26 0:01:00) |               | -    | -    | -    |      |            |   |
| 加大十五次月 (地大/ 取来) | α             | 2                    |           |      | 2<br>(2023/4/22 0:00:002023/5/26 0:01:00) |               | -    | -    |      |      | T          |   |
| 📶 评审合辩机成绩官理     | >             |                      |           |      |                                           |               |      |      |      |      | 点"提交文档"上传论 | 汶 |

| Ĕ  | 顶 | 通知公告           提交程序清单或图纸           提交学术不端检测           提交论文           2             つ           通知公告           提交程序清单或图纸           提交论文           2           2 |   |
|----|---|----------------------------------------------------------------------------------------------------|---|
|    |   | 2                                                                                                    | ^ |
|    | I | 英文摘要 共输入 0 字符 请在下方的输入框内填写英文摘要内容,若无内容请填写"无"                                                                                                    |   |
|    |   |                                                                                                    |   |
| 收起 |   | 上传需要检测的论文                                                                                                    |   |
| 导航 |   | 其他 共输入 0 字符 请在下方的输入框内填写其他内容,若无内容请填写"无"                                                                                                    |   |
|    |   | 上传论文(待检测) 上传论文以外其他附件 若是有其他附件,可以在这个部分提交                                                                                                    |   |
|    |   | 论文文档: 请按照学校的要求上传文档,支持格式为doc,docx,pdf,wps;若您准备上传的文档是小语种文献,为提供更好的服务和体验,建议您上传word文档(doc、docx)                                                                     |   |
|    |   | 此处提交的文档将在符合条件后进行检测 上传论文(待检测)                                                                                                    |   |
|    |   | 提交 取消                                                                                                    |   |

# 四、下载论文检测报告单

"过程文档管理"一"提交毕业设计(论文)",在页面右侧"操作"栏点击"查看详情",下载报告单。

|                 | 题目:题目修改 查                                  | 看详情             |                     |              |               |       |        |      |      |              |
|-----------------|--------------------------------------------|-----------------|---------------------|--------------|---------------|-------|--------|------|------|--------------|
|                 |                                            |                 |                     |              | 展开 🎽          |       |        |      |      |              |
| 学生 <sup>-</sup> | 论文列表                                       |                 |                     |              |               |       |        |      |      |              |
|                 | 文件名                                        | 作者              | 提交时间                | 检测次数         | 去除本人<br>文献复制比 | 写作检查  | 格式检查   | 校内互检 | 审核状态 | 操作           |
|                 | 空白专家表                                      | 知网              | 2022-11-08 16:13:54 | 1            | 检测功能已关闭       | 未开通功能 | 未开通功能  | 无权查看 | 审核通过 | 查看详情<br>历史记录 |
|                 |                                            |                 |                     | 2            |               | -     | -<br>- | -    |      | 提交文档         |
| 导师              | 指导教师: 知网(123456/<br>联系邮箱:<br>院系专业: 测试学院-测试 | /8)<br>专业(理工设计) | 教师职称:<br>学生姓名: xub  | iao (xubiao) |               |       | ^      |      |      |              |
| え本              | 内容时的题目                                     |                 |                     |              |               |       |        |      |      |              |
| 内容              | 时的题目:测试课题                                  |                 |                     |              |               |       |        |      |      |              |

|     | 提交本内容时的题目: | 测试课题                                                                                                    |
|-----|------------|----------------------------------------------------------------------------------------------------|
| 收起日 | ▷ 论文检测结果   |                                                                                                    |
| 守航  | 【文件名】:     | 抽检平台操作指南 点击下载原文 查看批注 阅读原文(点击阅读原文可在线查看全文内容,并支持在线批注和查看批注内容)<br>阅读原文功能由知网研学提供技术支持,您可以通过绑定知网毕设的手机号登录研学查看和使用更多功能(登录地址 <u>https://x.cnki.net</u> ) |
|     | 【去除本人复制比】: | 0% 下载报告单(简洁)                                                                                                    |
|     | 【写作助手】:    | 暂未开通此功能                                                                                                    |
|     | 【关键词】:     | 测试                                                                                                    |
|     | 【创新点】:     | 测试                                                                                                    |

## 五、提交论文最终稿存档

学生在规定时间内上传毕业设计(论文)最终版。

操作流程:"过程文档管理"一"提交毕业设计(论文)最终版",页面右侧"操作"栏,点"提交文档"提交论文最终版(如果没有 出现"提交文档"字样,说明还没有开通最终版论文提交权限,请咨询学院)。

上传论文命名格式:学号一姓名一题目。

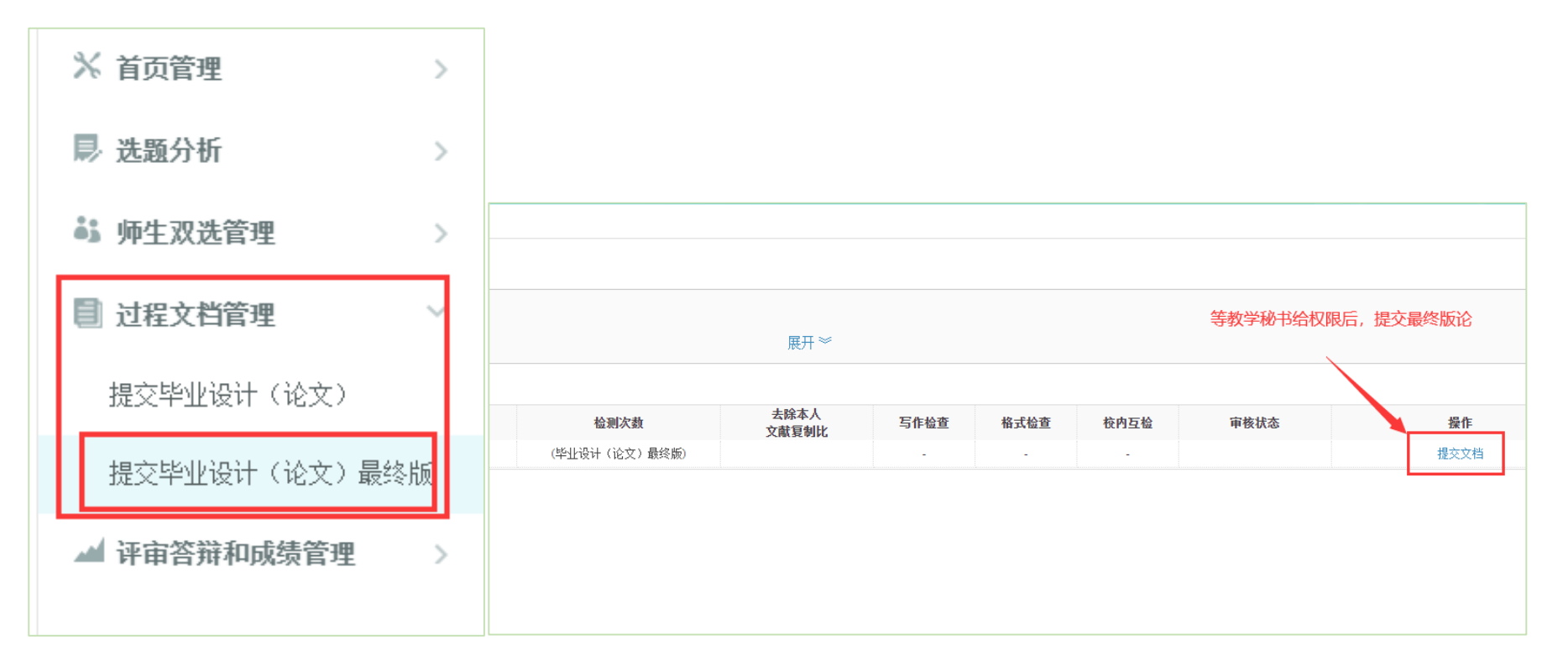